### 家庭教育線上研習步驟

1. 搜尋教師 e 學院

### 2. 登入

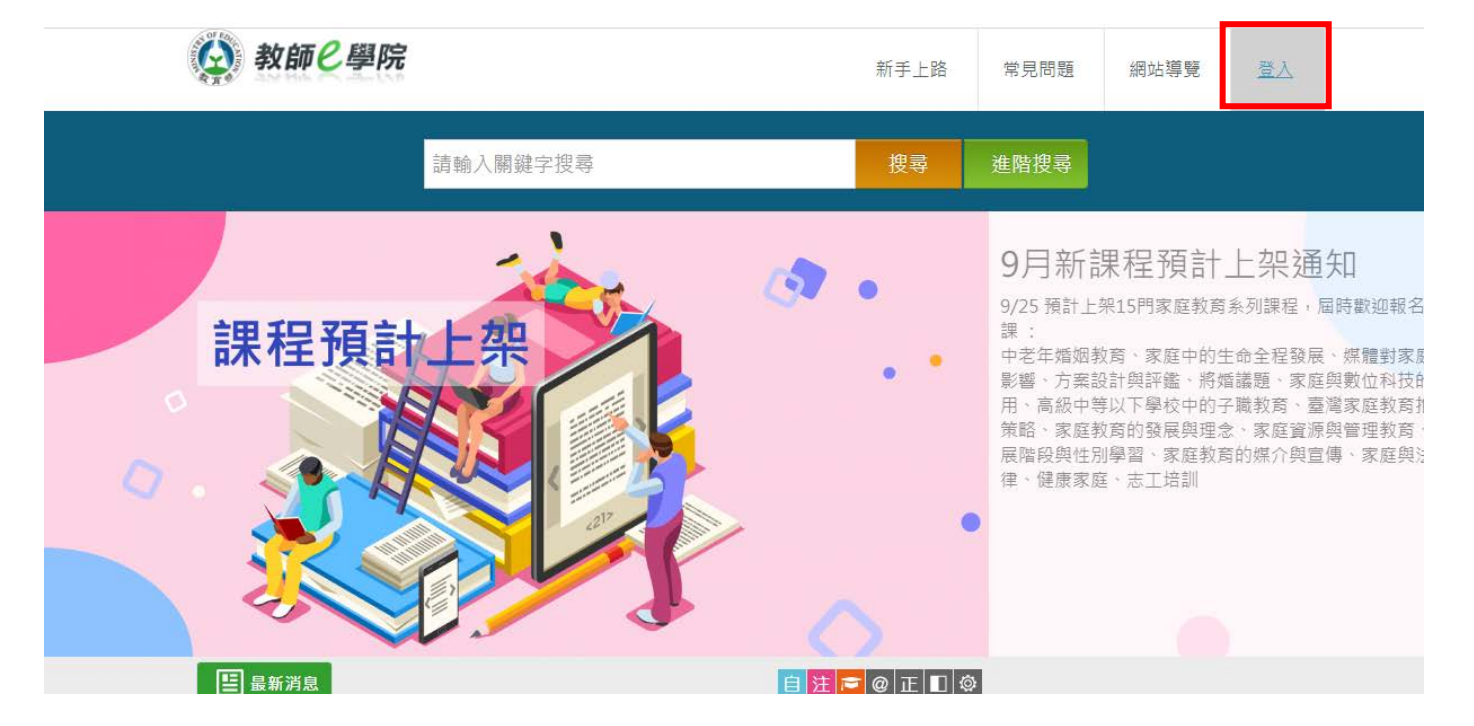

3. 使用教育雲帳號或縣市帳號登入

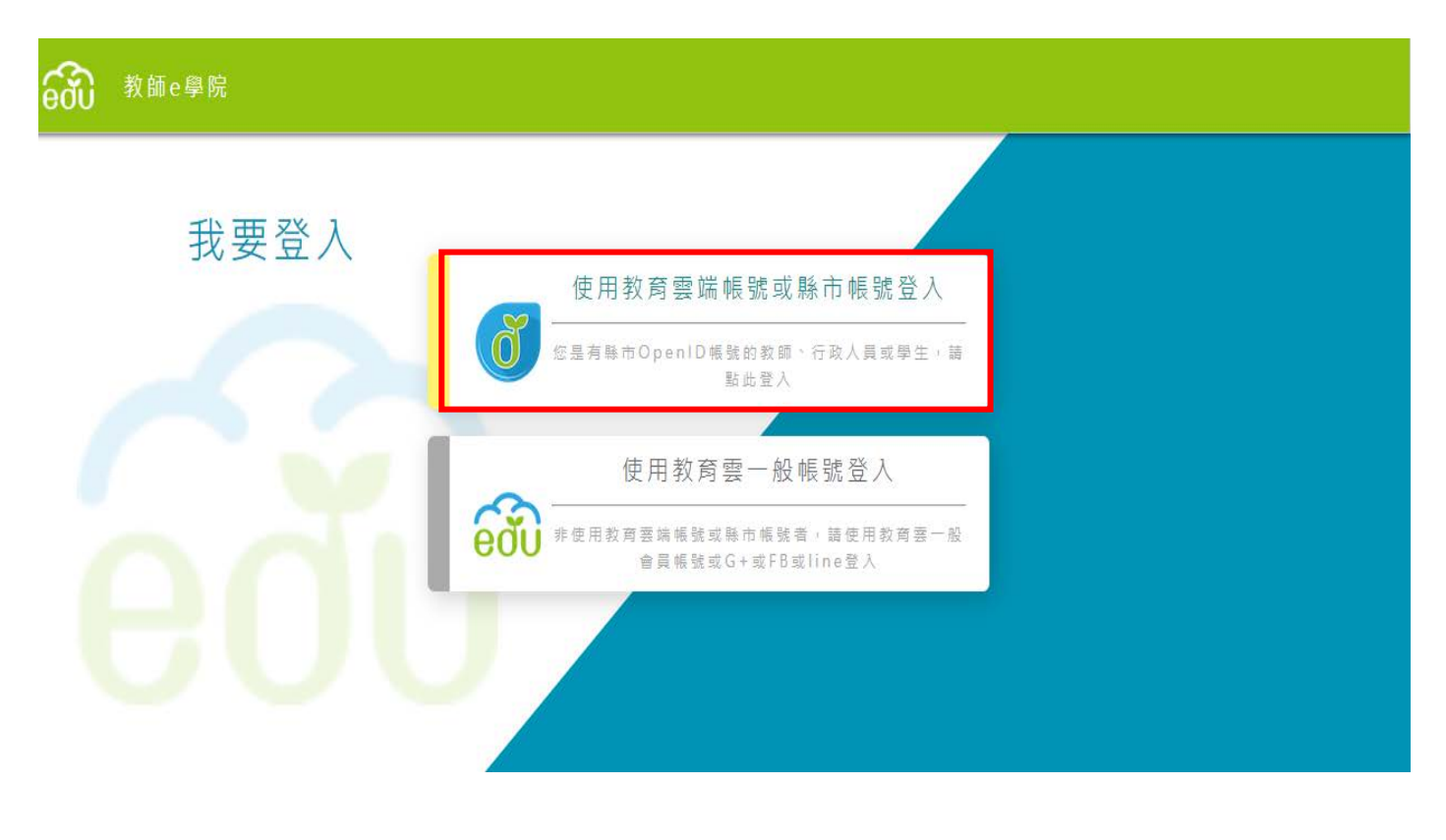

### 4. 使用縣市帳號登入

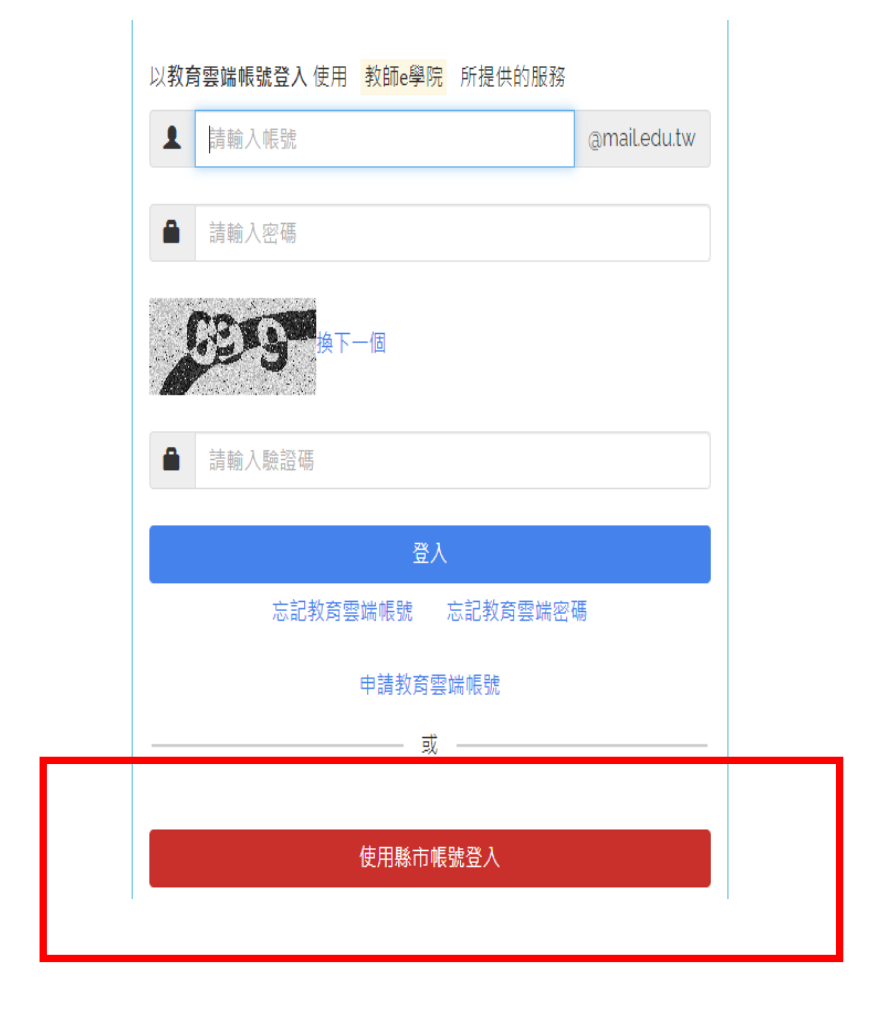

### 5. 選擇基隆市

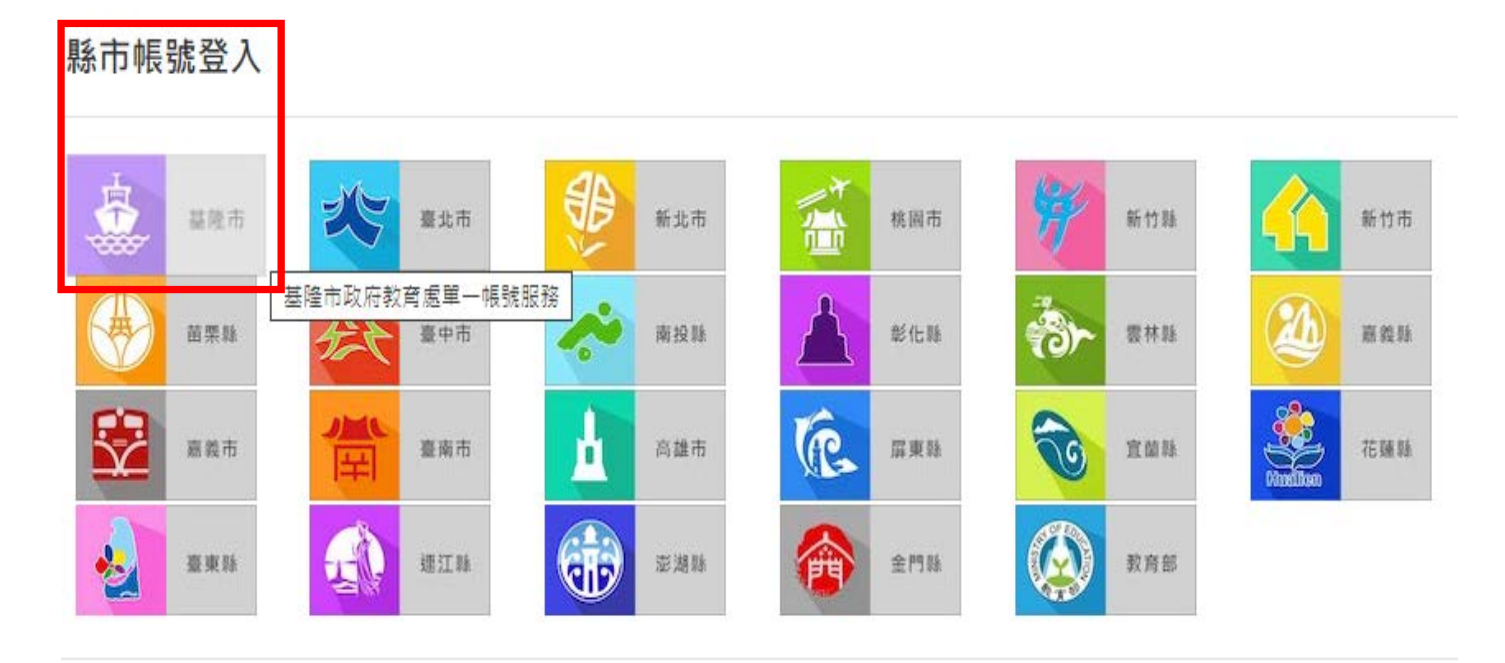

## 6. 輸入帳號、密碼和驗證碼後登入

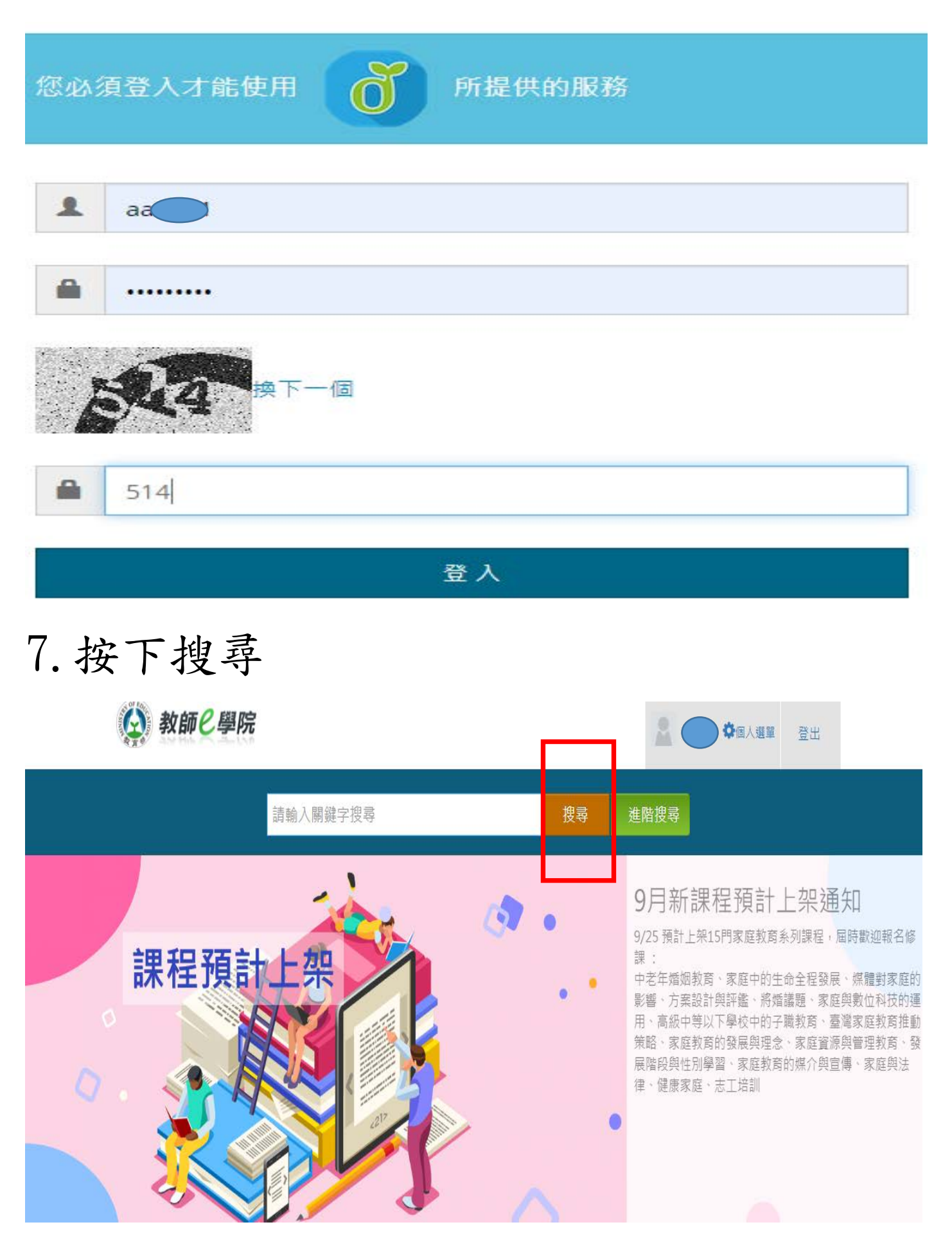

### 8. 選擇家庭教育課程

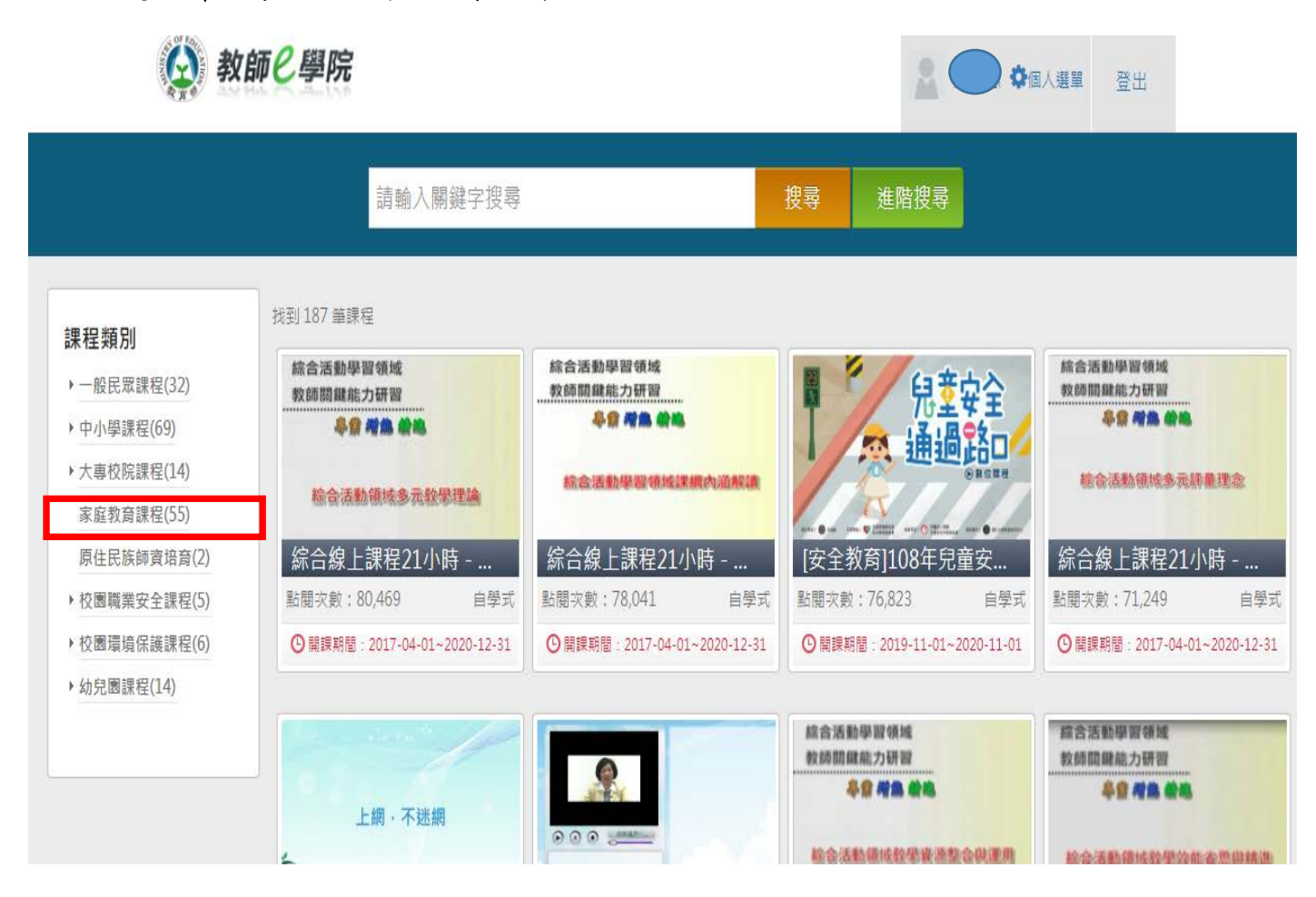

# 9. 有 55 個課程可供選擇

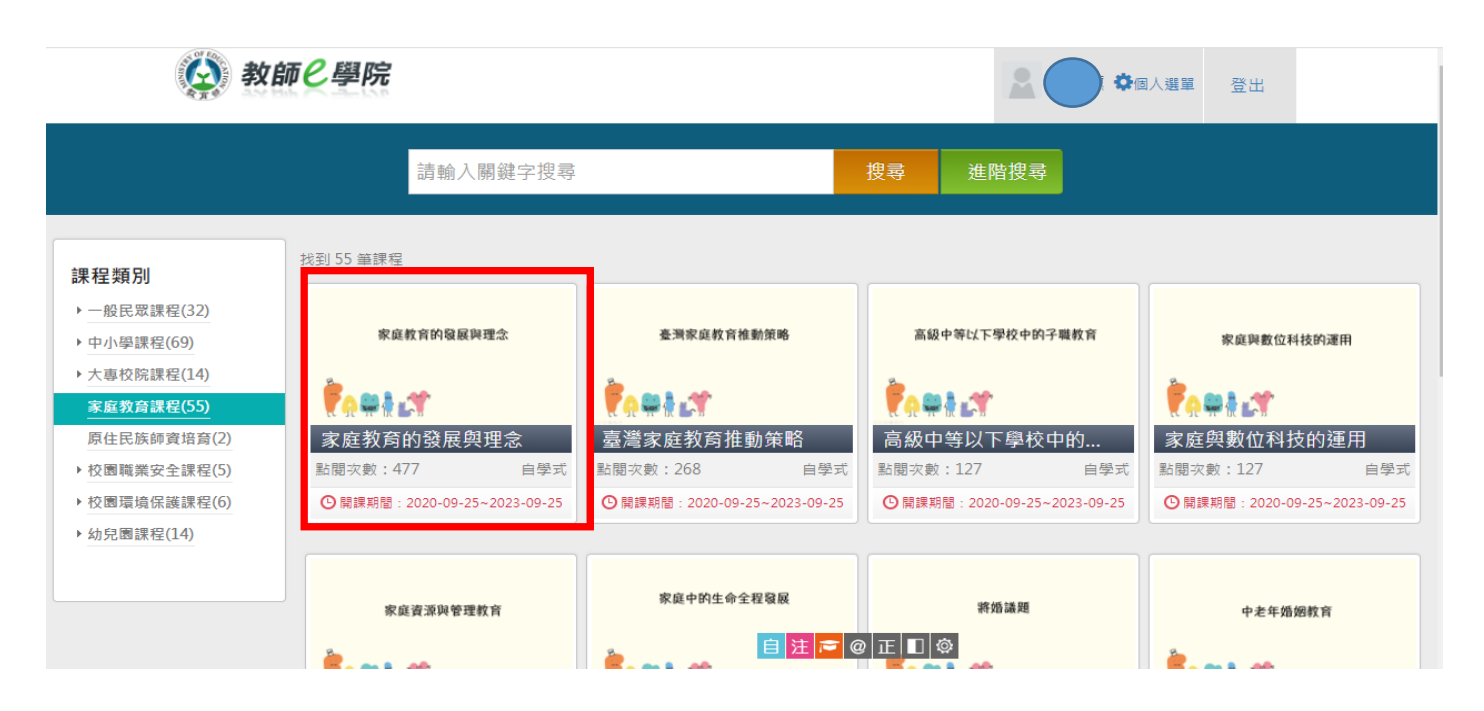

### 10. 選擇喜歡的課程報名

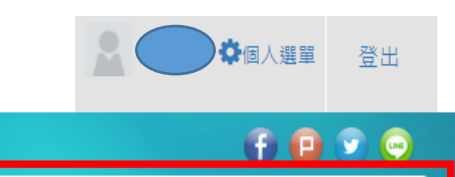

🖬 開課單位

家庭教育的發展與理念

選課期間:從 2020-09-25 到 2023-09-25 課程期間:從 2020-09-25 到 2023-09-25 點閱次數:475

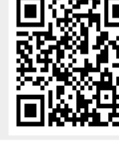

報名課程

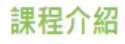

#### ■ 課程基本資料

- 課程編號:01200041
- ●課程名稱:家庭教育的發展與理念

家庭教育的發展與理念

- 課程屬性: 自學式
- ▲ 連段性質 · 家庭教育連段

# 11.按下「上課去」開始上課

2 (1) 5

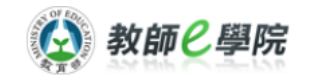

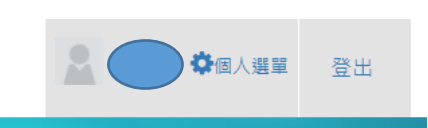

終身教育司-家庭及高齢教育科

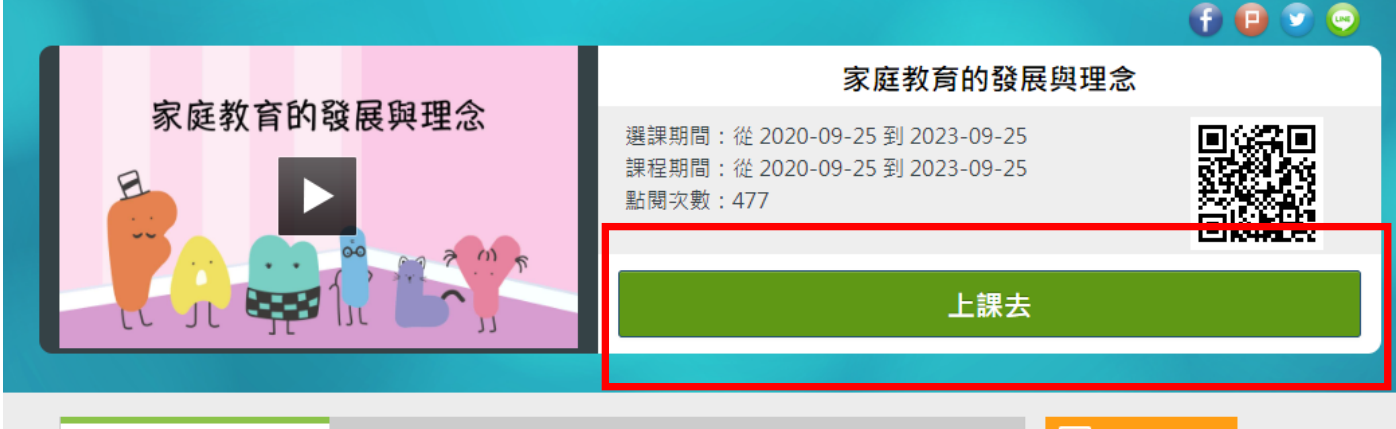

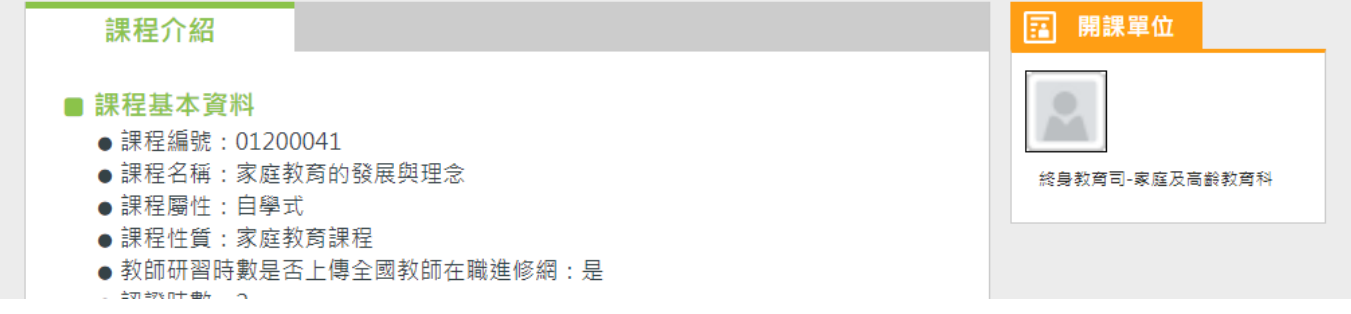

### 12. 每個章節都要點選播放

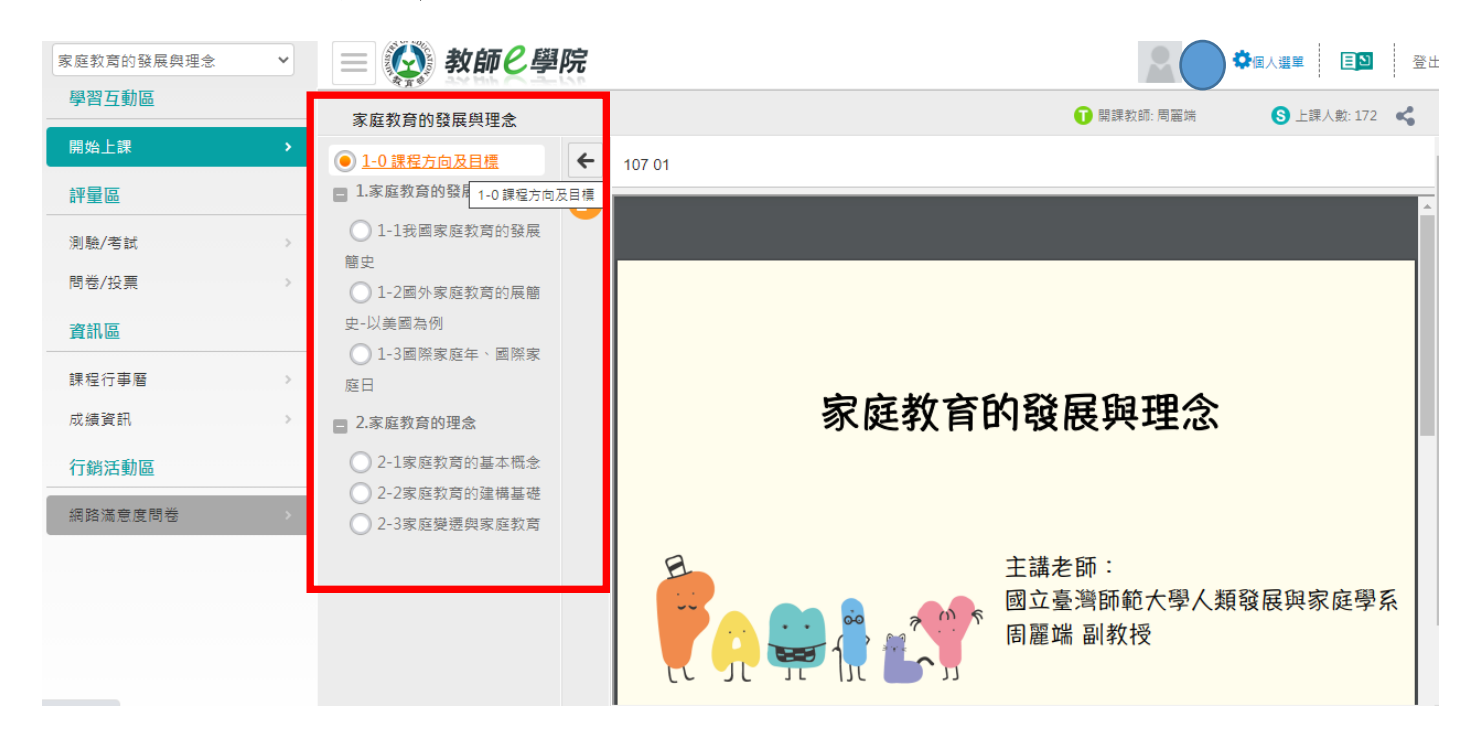

# 13. 課程結束後點選「測驗/考試」

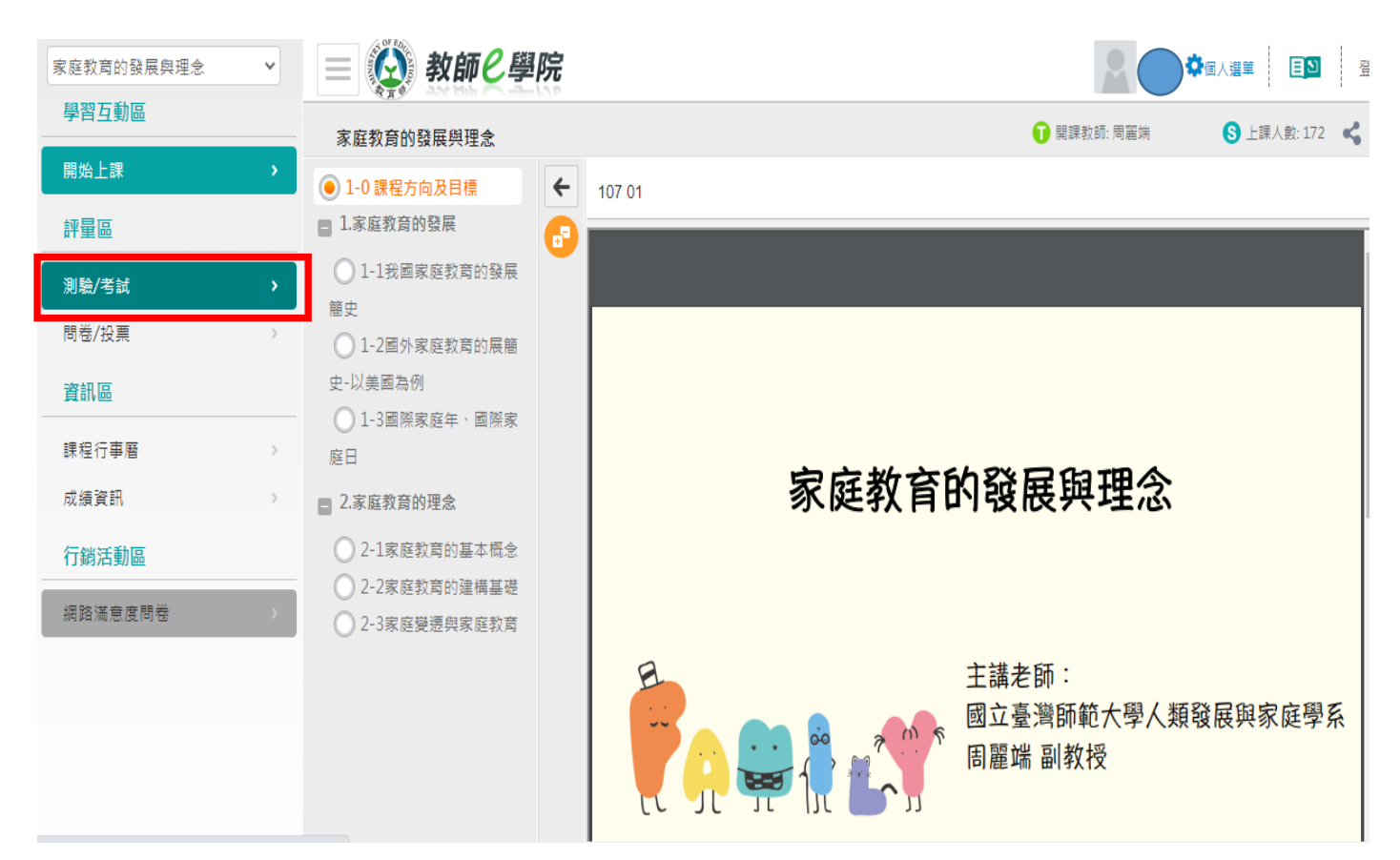

# 14. 進行測驗(70 分以上通過,可以重複 測驗)

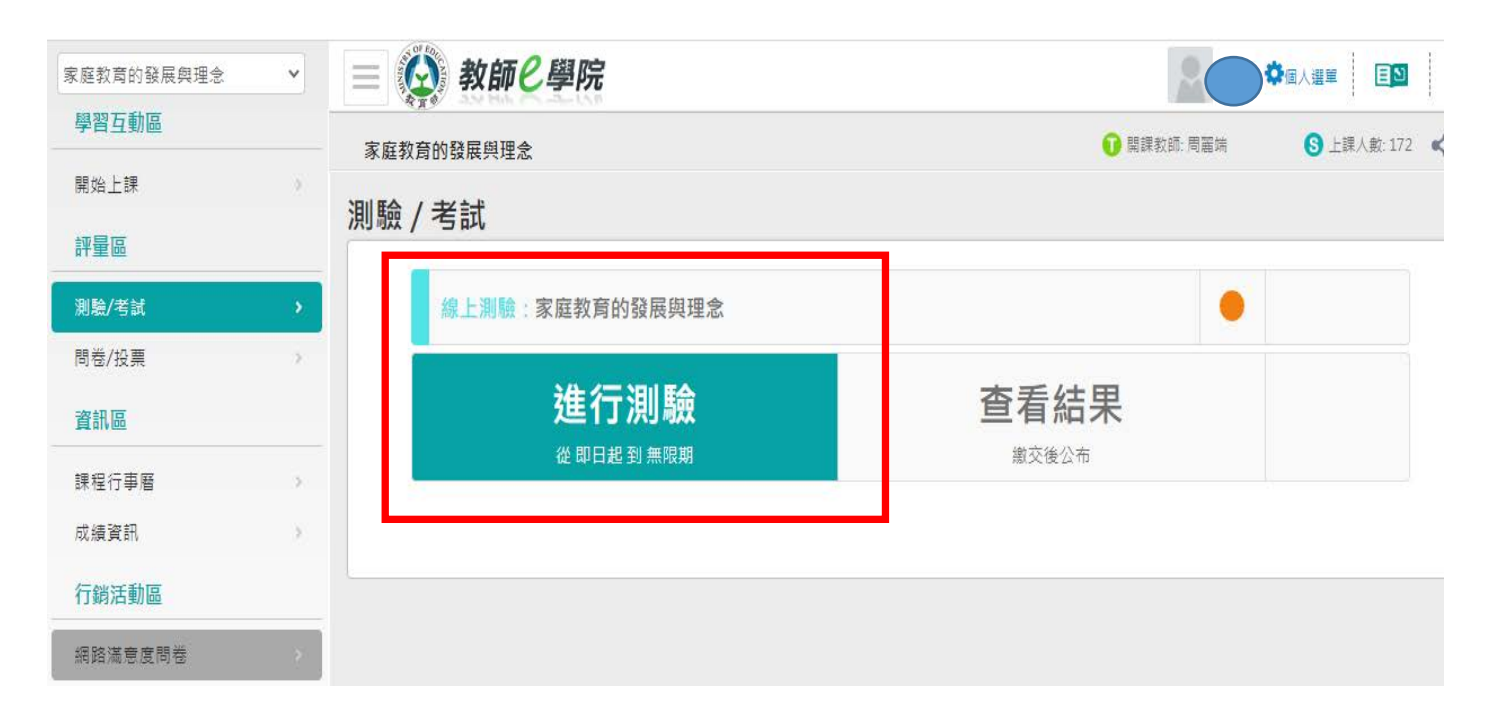

## 15. 測驗通過後回個人選單

| 家庭教育的發展與理念 | ~ | 📃 🙆 教師 C 學院     |             |                      |
|------------|---|-----------------|-------------|----------------------|
| 學習互動區      |   | 家庭教育的發展邕理会      | 👔 開課教師: 周麗端 | 個人選里<br>⑤ 上課人数:172 @ |
| 開始上課       | > |                 |             |                      |
| 評量區        |   | <u>測</u> 驗 / 考試 |             |                      |
| 測驗/考試      | > | 線上測驗:家庭教育的發展與理念 | •           |                      |
| 問卷/投票      | 3 |                 |             |                      |
| 資訊區        |   | 進行測驗            | 查看結果        |                      |
| 課程行事曆      |   | 從 即日起 到 無限期     | 繳交後公布<br>   |                      |
| 成績資訊       | 5 |                 |             |                      |
| 行銷活動區      |   |                 |             |                      |
| 網路滿意度問卷    |   |                 |             |                      |
|            |   |                 |             |                      |

### 16. 點選我的學習歷程

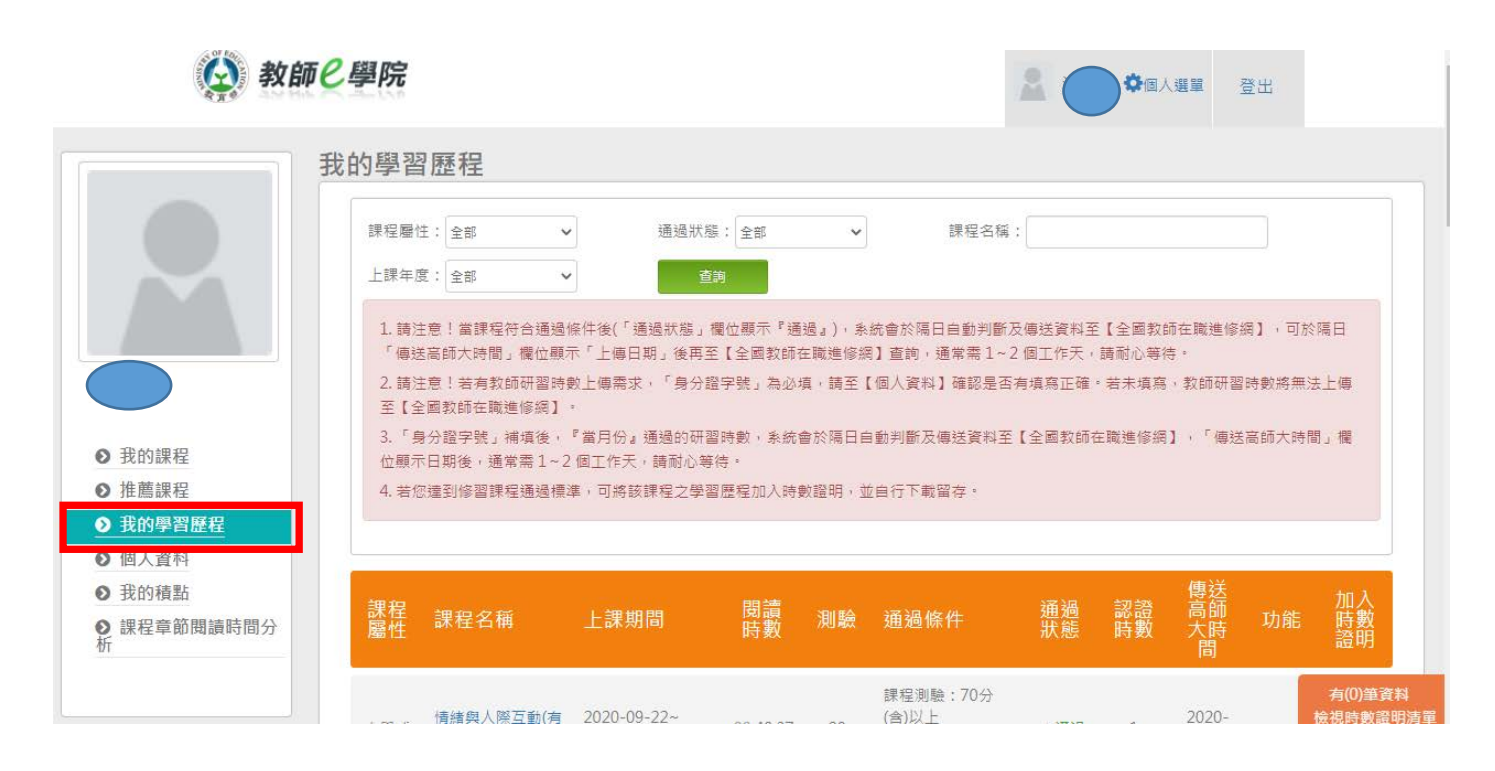

# 17. 將通過的課程按下「加入」時數證明

| 我的學習歷程   |     |                                   |                           |          |     |                                             |      |    |                     | -                  |
|----------|-----|-----------------------------------|---------------------------|----------|-----|---------------------------------------------|------|----|---------------------|--------------------|
| 人資料      |     |                                   |                           |          |     |                                             |      |    |                     |                    |
| り積點      | 鋰瘦  |                                   |                           | 間讀       |     |                                             | 涌泅   | 訒誙 | 傳送<br><sup>宣師</sup> | 加入                 |
| 程章節閱讀時間分 | 屬性  | 課程名稱                              | 上課期間                      | 時數       | 測驗  | 通過條件                                        | 遊戲   | 時數 | 同間<br>大時<br>間       | 印能 時數<br>證明        |
|          | 自學式 | 情緒與人際互動(有<br>字幕)(01200029)        | 2020-09-22~<br>2021-09-22 | 00:40:37 | 80  | 課程測驗:70分<br>(含)以上<br>閱讀時數:<br>00:37:00(含)以上 | ✔ 通過 | 1  | 2020-<br>09-22      | 取消                 |
|          | 自學式 | 家庭消費活動(有字<br>幕)(01200035)         | 2020-09-22~<br>2021-09-22 | 01:22:19 | 100 | 課程測驗:70分<br>(含)以上<br>閱讀時數:<br>00:30:00(含)以上 | ✔ 通過 | 1  | 2020-<br>09-22      | 取湯                 |
|          | 自學式 | 家庭作息的安排與<br>協調(有字幕)<br>(01200039) | 2020-09-21~<br>2021-09-21 | 00:48:48 | 80  | 課程測驗:70分<br>(含)以上<br>閱讀時數:<br>00:30:00(含)以上 | ✔ 通過 | 1  | 2020-<br>09-22      | 取消                 |
|          | 自學式 | 家務工作参與(有字<br>幕)(01200040)         | 2020-09-21~<br>2021-09-21 | 01:21:17 | 70  | 課程測驗:70分<br>(含)以上<br>閱讀時數:<br>00:30:00(含)以上 | ✔ 通過 | 1  | 2020-<br>09-21      | ۸u                 |
|          | 古田干 | 上網,不迷網                            | 2017-09-06~               | 00.55.20 | 100 | 課程測驗:80分<br>(含)以上                           | XX   | 1  | 2017-               | 有(3)<br><u>檢視時</u> |

## 18. 按下「檢視時數證明清單」

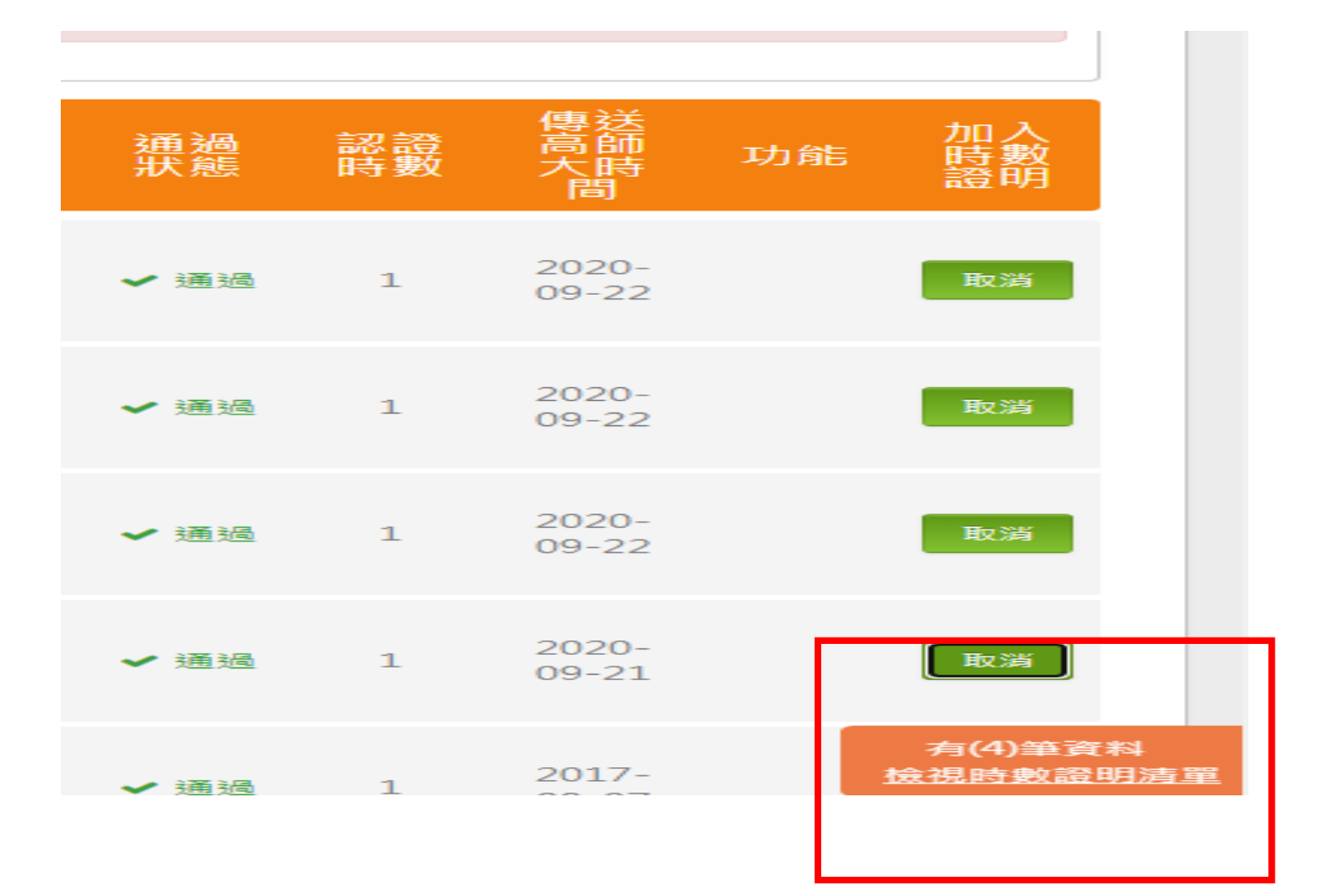

# 19. 下載時數證明

| <b>10</b> 40           |          |                                            |                           |          |     |                                             |          |          |                | жц |    |
|------------------------|----------|--------------------------------------------|---------------------------|----------|-----|---------------------------------------------|----------|----------|----------------|----|----|
|                        | 我的學習     | 的學習歷程                                      |                           |          |     |                                             |          |          |                |    |    |
|                        | 若您達到     | 若您遭到修習課程通過標準,可將該課程之學習歷程加入時數證明,並自行下載 下載時數證明 |                           |          |     |                                             |          |          |                |    |    |
| $\mathbf{M}$           | 課程<br>屬性 | 課程名稱                                       | 上課期間                      | 閱讀<br>時數 | 測驗  | 通過條件                                        | 通過<br>狀態 | 認證<br>時數 | 傳送<br>高師<br>大問 | 功能 | 移除 |
| 我的課程                   | 自學式      | 情緒與人際互動(有<br>字幕)(01200029)                 | 2020-09-22~<br>2021-09-22 | 00:40:37 | 80  | 課程測驗:70分<br>(含)以上<br>閱讀時數:<br>00:37:00(含)以上 | ✔ 通過     | 1        | 2020-<br>09-22 |    | 取消 |
| 推薦課程<br>我的學習歷程<br>個人資料 | 自學式      | 家庭消費活動(有字<br>幕)(01200035)                  | 2020-09-22~<br>2021-09-22 | 01:22:19 | 100 | 課程測驗:70分<br>(含)以上<br>閱讀時數:<br>00:30:00(含)以上 | ✔ 通過     | 1        | 2020-<br>09-22 |    | 取消 |
| 我的積點<br>課程章節閱讀時間分      | 自學式      | 家庭作息的安排與<br>協調(有字幕)<br>(01200039)          | 2020-09-21~<br>2021-09-21 | 00:48:48 | 80  | 課程測驗:70分<br>(含)以上<br>閱讀時數:                  | ✔ 通過     | 1        | 2020-<br>09-22 |    | 取消 |

### 20. 恭喜完成家庭教育 4 小時研習證明

中華民國 109年09月27日

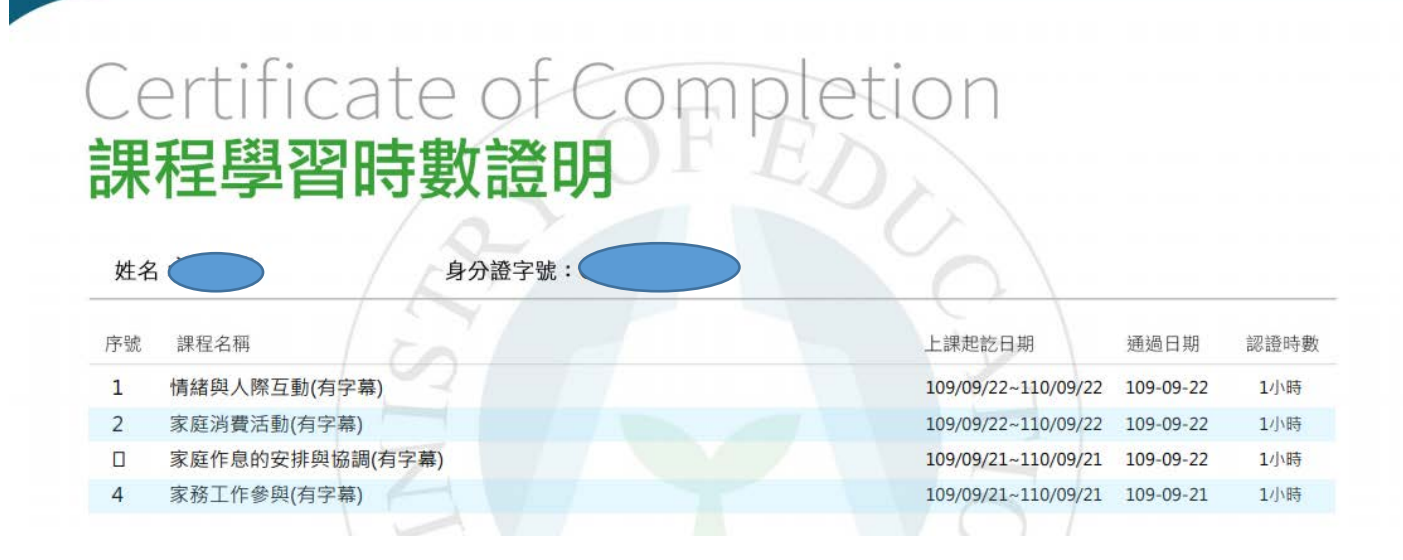

## 21. 研習時數同時也會進入全國教師網

教師姓名:

性别: 女

### 全國教師在職進修資訊網

### 教師個人研習記錄

服務單位: 基隆市 市立德和國小

| 身  | 分證統一編號:             |                                     |      |                                      | 此表码       | 習記錄期       | 2020/      | 9/1 至 2020/9/1        | _        |
|----|---------------------|-------------------------------------|------|--------------------------------------|-----------|------------|------------|-----------------------|----------|
| 編號 | 研習名稱                | 資料來源                                | 研習類型 | 依據文號                                 | 時數/<br>學分 | 開始日期       | 結束日期       | 研習學校                  | 實得<br>時數 |
| 1  | 家務工作參與(有字幕)         | 教育部資訊及科<br>技教育司_教<br>師E學院           | 非學分班 | 臺教社(二)字 第1090104901號                 | 1.0       | 2020/09/01 | 2020/09/30 | 教育部資訊及科技教<br>育司       | 1.0      |
| 2  | 雲端應用安全實務            | 行政院人事行政<br>總處公務人力發<br>展學院_e等公務<br>園 | 非學分班 | 106.07.03 教育部臺教師(三)字<br>第1060093718號 | 1.0       | 2020/09/01 | 2020/09/30 | 行政院人事行政總處<br>公務人力發展學院 | 1.0      |
| 3  | 防範電子郵件社交工程<br>課程    | 行政院人事行政<br>總處公務人力發<br>展學院_e等公務<br>園 | 非學分班 | 106.07.03 教育部臺教師(三)字<br>第1060093718號 | 1.0       | 2020/09/01 | 2020/09/30 | 行政院人事行政總處<br>公務人力發展學院 | 1.0      |
| 4  | 情緒與人際互動(有字幕)        | 教育部資訊及科<br>技教育司_教<br>師E學院           | 非學分班 | 臺教社(二)字第1090054409號                  | 1.0       | 2020/09/01 | 2020/09/30 | 教育部資訊及科技教<br>育司       | 1.0      |
| 5  | 家庭消費活動(有字幕)         | 教育部資訊及科<br>技教育司_教<br>師E學院           | 非學分班 | 臺教社(二)字 第1090104901號                 | 1.0       | 2020/09/01 | 2020/09/30 | 教育部資訊及科技教<br>育司       | 1.0      |
| 6  | 家庭作息的安排與協<br>調(有字幕) | 教育部資訊及科<br>技教育司_教                   | 非學分班 | 臺教社(二)字 第1090104901號                 | 1.0       | 2020/09/01 | 2020/09/30 | 教育部資訊及科技教<br>育司       | 1.0      |